Fewo-Verwalter

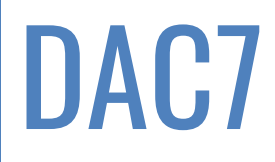

Erstellt von Xsigns GmbH & Co. KG

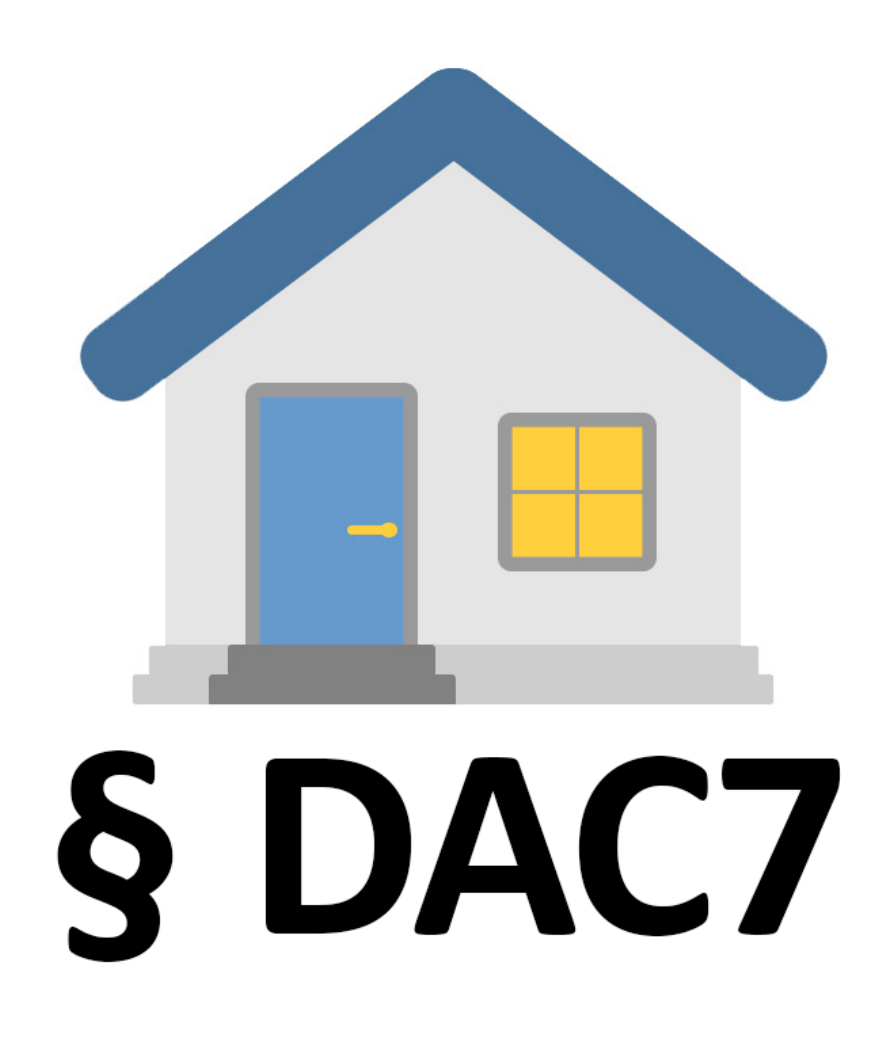

## Inhaltsverzeichnis

| 1 | EIGENE  | DATEN (MANDANTEN)                   | 2 |
|---|---------|-------------------------------------|---|
|   | 1.1 STE | UERNUMMERN (DAC7)                   | 2 |
|   | 1.1.1   | (Wirtschafts-)Identifikationsnummer | 2 |
|   | 1.1.2   | Steuernummer                        | 2 |
| 2 | EIGENTÜ | ÜMER, PARTNER                       | 4 |
|   | 2.1 STE | UERNUMMERN (DAC 7)                  | 4 |
|   | 2.1.1   | (Wirtschafts-)Identifikationsnummer | 4 |
|   | 2.1.2   | Steuernummer                        | 4 |
| 3 | DAC7 M  | IELDUNG (AB 27.2.0)                 | 6 |
|   | 3.1 NEU | JE MELDUNG ERSTELLEN                | 6 |

## 1 Eigene Daten (Mandanten)

Stammdaten > Vorgaben > Eigene Daten (Mandanten)

### 1.1 Steuernummern (DAC7)

#### 1.1.1 (Wirtschafts-)Identifikationsnummer

Stammdaten > Vorgaben > Eigene Daten (Mandanten) > Mandanten auswählen > bearbeiten > Daten > Die Steueridentifikationsnummer ist die > (Wirtschafts-)Identifikationsnummer

Es sollte die Wirtschafts-Identifikationsnummer nach § 139c der Abgabenordnung (AO) zu verwenden, sofern diese vergeben wurde. Diese muss 11 Zeichen lang sein.

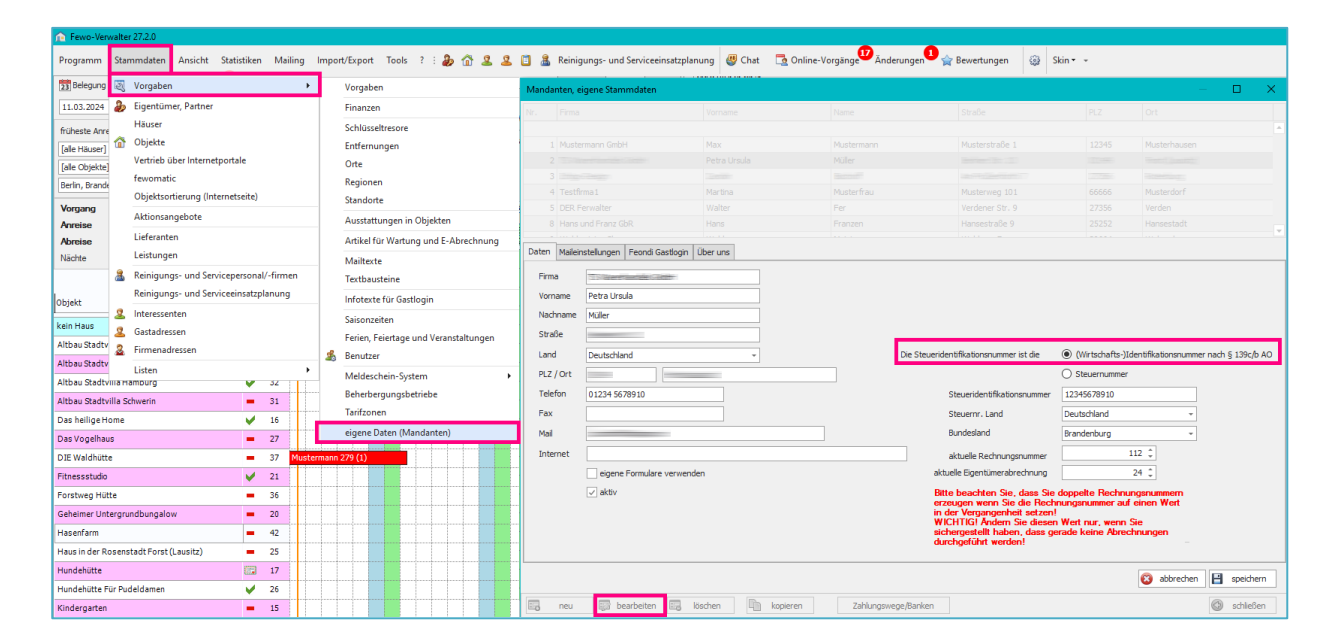

#### 1.1.2 Steuernummer

Stammdaten > Vorgaben > Eigene Daten (Mandanten) > Mandanten auswählen > bearbeiten > Daten > Die Steueridentifikationsnummer ist die > Steuernummer

| 😥 Fewo-Verv     | walte                                      | r 27.2.0                    |           |         |        |         |            |               |             |              |                   |                     |        |                         |                                  |                              |               |             |                        |                    |
|-----------------|--------------------------------------------|-----------------------------|-----------|---------|--------|---------|------------|---------------|-------------|--------------|-------------------|---------------------|--------|-------------------------|----------------------------------|------------------------------|---------------|-------------|------------------------|--------------------|
| Programm        | Star                                       | mmdaten Ansicht Stat        | istiken   | Mailing | Impo   | ort/Exp | ort To     | ols ? : 🧸     | 6 2 2       | 📋 🤱 Reini    | gungs- und Servio | ceeinsatzplanung    | 😃 Chat | 🔁 Online-Vorgänge       | Änderungen                       | 😭 Bewertungen                | } Skin • •    |             |                        |                    |
| 23 Belegung     | 题                                          | Vorgaben                    |           | •       |        | Vor     | aben       |               |             | Mandanten, e | igene Stammdat    | en                  |        |                         |                                  |                              |               |             |                        | o x                |
| 11.03.2024      |                                            | Eigentümer, Partner         |           |         |        | Fina    | nzen       |               |             | Nr. Firma    |                   | Von                 | name   | Name                    |                                  | Straße                       | PL            | z           | Ort                    |                    |
| früheste Anre   |                                            | Häuser                      |           |         |        | Schl    | üsseltres  | ore           |             |              |                   |                     |        |                         |                                  |                              |               |             |                        |                    |
| [alle Häuser]   | ŵ                                          | Objekte                     |           |         |        | Entf    | ernunger   | n             |             | 1 Must       |                   |                     |        |                         |                                  |                              |               |             |                        |                    |
| [alle Objekte]  |                                            | Vertrieb über Internetporti | ale       |         |        | Orte    |            |               |             | 2            |                   |                     |        |                         |                                  |                              |               |             |                        |                    |
| Berlin, Brande  |                                            | fewomatic                   |           |         |        | Reg     | onen       |               |             | 3            |                   |                     |        |                         |                                  |                              |               |             |                        |                    |
|                 |                                            | Objektsortierung (Internet  | seite)    |         |        | Star    | dorte      |               |             | 4 Test       |                   |                     |        |                         |                                  |                              |               |             |                        |                    |
| Vorgang         |                                            | Aktionsangebote             |           |         |        | Aus     | tattunge   | n in Obiekter | n           | S DER I      |                   |                     |        |                         |                                  |                              |               |             |                        |                    |
| Ahreise         |                                            | Lieferanten                 |           |         |        | Artil   | al für We  | vitung und E. | Abrechnung  |              |                   |                     |        |                         |                                  |                              |               |             |                        |                    |
| Nächte          |                                            | Leistungen                  |           |         |        |         | ier fur we | intung und E- | Abrechnung  | Daten Mailei | nstellungen Feon  | di Gastlogin Über u | ins    |                         |                                  |                              |               |             |                        |                    |
| Hoomo           |                                            | Reinigungs- und Senicen     | erconal/  | firmen  | -      | Mai     | texte      |               |             | Firma        |                   |                     |        |                         |                                  |                              |               |             |                        |                    |
|                 |                                            | Reinigungs und Servicep     | incatanla | nuna    |        | lext    | baustein   | 2             |             |              | Particular da     |                     |        |                         |                                  |                              |               |             |                        |                    |
| Objekt          | jekt Reinigungs- und Serviceeinsatzplanung |                             |           |         |        | Info    | exte für   | Gastlogin     |             | vorname      | Petra Ursua       |                     |        |                         |                                  |                              |               |             |                        |                    |
| kein Haus       | -                                          | Interessenten               |           |         |        | Sais    | onzeiten   |               |             | Nachname     | Muller            |                     |        |                         |                                  |                              |               |             |                        |                    |
| Althau Stadty   | 4                                          | Gastadressen                |           |         |        | Feri    | n, Feierti | age und Vera  | nstaltungen | Straße       |                   |                     |        |                         | _                                |                              | -             |             |                        |                    |
| Althou Stadtu   | 4                                          | Firmenadressen              |           |         | 2      | Ben     | ıtzer      |               |             | Land         | Deutschland       |                     | *      |                         | Die Steueric                     | dentifikationsnummer ist die | e 🔘 (Wirts:   | chafts-)Ide | ntifikationsnummer     | nach § 139c/b AO   |
| Altheur Cherdle |                                            | Listen                      |           | +       |        | Mel     | deschein   | System        | •           | PLZ / Ort    | 100000-0          |                     |        |                         |                                  |                              | Steuer        | nummer      |                        |                    |
| AILDIAU SCAULV  |                                            | amourg                      |           | 52      |        | Beh     | erbergun   | gsbetriebe    |             | Telefon      | 01234 5678910     |                     |        |                         |                                  | Steueridentifikationsnumr    | mer 333/333/4 | 44441       |                        |                    |
| Altbau Stadtv   | nlla S                                     | thwerin                     |           | 31      |        | Tarit   | zonen      |               |             | Fax          |                   |                     |        |                         |                                  | Steuernr, Land               | Deutschla     | nd          | -                      |                    |
| Das heilige H   | ome                                        |                             | × .       | 16      |        | eige    | ne Daten   | (Mandanten    | )           | Mail         |                   |                     |        |                         |                                  | Bundesland                   | Prandanh      |             |                        |                    |
| Das Vogelhau    | IS                                         |                             | -         | 27      |        | eige    | ne Daten   | (manualitei)  | ,           | 1-108        |                   |                     |        |                         |                                  |                              | brandeno      | urg         |                        |                    |
| DIE Waldhütte   | e                                          |                             | -         | 37 Must | ermani | 279 (   | .)         |               |             | Internet     |                   |                     |        |                         |                                  | aktuelle Rechnungsnumm       | ier           | 11          | 2 -                    |                    |
| Fitnessstudio   |                                            |                             | × .       | 21      |        |         |            |               |             |              | eigene Formu      | alare verwenden     |        |                         | ak                               | tuelle Eigentümerabrechnur   | ng            | 2           | 4 0                    |                    |
| Forstweg Hüt    | te                                         |                             | -         | 36      |        |         |            |               |             |              | 🖌 aktiv           |                     |        |                         | Bi                               | tte beachten Sie, dass       | Sie doppelte  | Rechnung    | jsnummern<br>inen Wert |                    |
| Geheimer Unt    | tergru                                     | ndbungalow                  | -         | 20      |        |         |            |               |             |              |                   |                     |        |                         | in                               | der Vergangenheit set        | zen!          |             |                        |                    |
| Hasenfarm       | lasenfarm = 42                             |                             |           |         |        |         |            |               |             |              |                   |                     | si     | chergestellt haben, das | esen wert nur,<br>is gerade kein | e Abrechi                    | nungen        |             |                        |                    |
| Haus in der Ro  | osens                                      | tadt Forst (Lausitz)        | -         | 25      |        |         |            |               |             | -            |                   |                     |        |                         | dı                               | urchgetuhrt werden!          |               |             |                        |                    |
| Hundehütte      |                                            |                             |           | 17      |        |         |            |               |             |              |                   |                     |        |                         |                                  |                              |               |             | 🙆 albudar              | <b>Pl</b> and then |
| Hundehütte F    | ür Pu                                      | deldamen                    | ~         | 26      |        |         |            |               |             |              |                   |                     |        |                         |                                  |                              |               |             | 🔯 abbrechen            | speichern          |
| Man days and an |                                            |                             | -         | 15      |        |         |            |               |             | E neu        | bearbeit          | ten 🗔 löschen       | In I   | opieren Zahlun          | noswege/Banken                   |                              |               |             |                        | C schließen        |

#### Das Format wie die Steuernummer eingegeben werden muss ist Bundesland abhängig.

F steht in der folgenden Tabelle für die Bundesfinanzamtsnummer B für die Bezirks-/Bereichsnummer im Finanzamt U ist das Unterscheidungsmerkmal P die Prüfziffer am Ende

| Bundesland             | Standardschema der Länder<br>Format für Steuernummer im Fewo-Verwalter | Vereinheitlichtes<br>Bundesschema |
|------------------------|------------------------------------------------------------------------|-----------------------------------|
| Baden-Württemberg      | FF/BBB/UUUUP                                                           | 28FF0BBBUUUUP                     |
| Bayern                 | FFF/BBB/UUUUP                                                          | 9FFF0BBBUUUUP                     |
| Berlin                 | FF/BBB/UUUUP                                                           | 11FF0BBBUUUUP                     |
| Brandenburg            | FFF/BBB/UUUUP                                                          | 3FFF0BBBUUUUP                     |
| Bremen                 | FF/BBB/UUUUP                                                           | 24FF0BBBUUUUP                     |
| Hamburg                | FF/BBB/UUUUP                                                           | 22FF0BBBUUUUP                     |
| Hessen                 | OFF/BBB/UUUUP                                                          | 26FF0BBBUUUUP                     |
| Mecklenburg-Vorpommern | FFF/BBB/UUUUP                                                          | 4FFF0BBBUUUUP                     |
| Niedersachsen          | FF/BBB/UUUUP                                                           | 23FF0BBBUUUUP                     |
| Nordrhein-Westfalen    | FFF/BBBB/UUUP                                                          | 5FFF0BBBBUUUP                     |
| Rheinland-Pfalz        | FF/BBB/UUUUP                                                           | 27FF0BBBUUUUP                     |
| Saarland               | FFF/BBB/UUUUP                                                          | 1FFF0BBBUUUUP                     |
| Sachsen                | FFF/BBB/UUUUP                                                          | 3FFF0BBBUUUUP                     |
| Sachsen-Anhalt         | FFF/BBB/UUUUP                                                          | 3FFF0BBBUUUUP                     |
| Schleswig-Holstein     | FF/BBB/UUUUP                                                           | 21FF0BBBUUUUP                     |
| Thüringen              | FFF/BBB/UUUUP                                                          | 4FFF0BBBUUUUP                     |

#### Beispiele zur Ermittlung der bundeseinheitlichen Steuernummer:

(NRW-)Steuernummer 133/0815/815/8159 würde anhand der obenstehenden Tabelle umgewandelt zu 5133081508159. (Berlin-)Steuernummer 21/815/08150 würde zu 1121081508150 umgewandelt werden.

Bei der Übertragung zum BzSt wird diese Steuernummer in die bundeseinheitliche Steuernummer konvertiert.

## 2 Eigentümer, Partner

Mit DAC kann nur ein Eigentümer pro Unterkunft gemeldet werden. Es nicht möglich mehrere Eigentümer pro Unterkunft zu melden.

## 2.1 Steuernummern (DAC 7)

Grundsätzlich ist die Wirtschafts-Identifikationsnummer nach § 139c der Abgabenordnung (AO) zu verwenden, sofern diese vergeben wurde.

#### 2.1.1 (Wirtschafts-)Identifikationsnummer

Stammdaten > Eigentümer, Partner > Eigentümer auswählen > bearbeiten > Die Steueridentifikationsnummer ist die > (Wirtschafts-)Identifikationsnummer

Grundsätzlich ist die Wirtschafts-Identifikationsnummer nach § 139c der Abgabenordnung (AO) zu verwenden, sofern diese vergeben wurde. Diese muss 11 Zeichen lang sein.

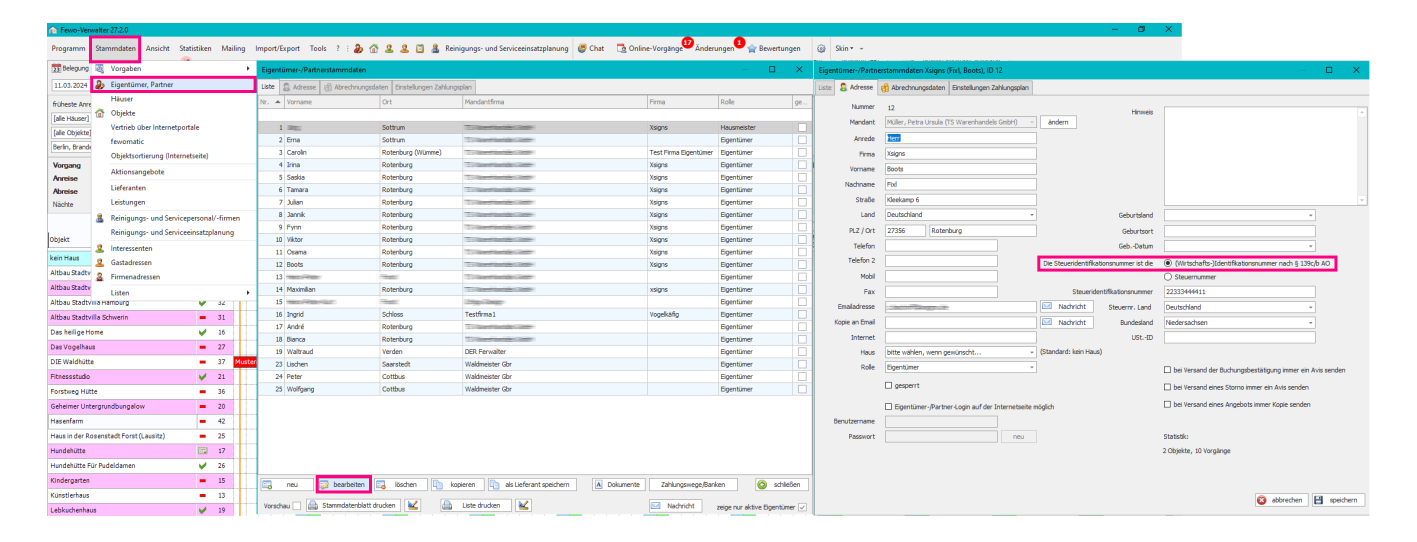

#### 2.1.2 Steuernummer

Stammdaten > Eigentümer, Partner > Eigentümer auswählen > bearbeiten > Die Steueridentifikationsnummer ist die > Steuernummer

| 😥 Fewo-Ver                     | walter 27.2.0             |                        |                                   |                             |                                                                                                    |                                     |                             |      |                     |                                                   |                    | - 0                   | ×                                                         |
|--------------------------------|---------------------------|------------------------|-----------------------------------|-----------------------------|----------------------------------------------------------------------------------------------------|-------------------------------------|-----------------------------|------|---------------------|---------------------------------------------------|--------------------|-----------------------|-----------------------------------------------------------|
| Programm                       | Stammdaten Ansicht St     | tatistiken Mailing     | Import/Export Tools ? : 🐉         | 🗇 🚨 🚨 🛅 🏯 Re                | inigungs- und Serviceeinsatzplanung 🛛 👹 Chat 🛛 🔂                                                                                                    | Online-Vorgänge <sup>10</sup> Änder | ungen 💶 🚖 Bewertunger       | en 🤅 | 🕃 Skin + -          |                                                   |                    |                       |                                                           |
| 2 Belegung                     | 💐 Vorgaben                | -                      | Eigentümer-/Partnerstammdaten     |                             |                                                                                                    |                                     |                             | ×    | Eigentümer-/Partner | rstammdaten Xsigns (Fixl, Boots), ID 12           |                    |                       | – 🗆 X                                                     |
| 11.03.2024                     | Bigentümer, Partner       |                        | Liste 🛱 Adresse 🗐 Abrechnungs     | sdaten Einstellungen Zahlun | oralen.                                                                                                    |                                     |                             |      | liste 🚨 Adresse     | Abrecho posdaten Einstellungen Zahlungsplan       |                    |                       |                                                           |
| früheste Anre<br>[alle Häuser] | Häuser<br>Dijekte         |                        | Nr. A Vorname                     | Ort                         | Mandantfirma                                                                                                    | Firma                               | Rolle 9                     | ge   | Nummer<br>Mendent   | 12<br>Müller, Petra Ursula (TS Warenhandels GmbH) | ändern             | Hinweis               | -                                                         |
| [alle Objekte]                 | vertileb uber internetpo  | intale                 | 1 500                             | Sattare                     |                                                                                                    | Asgro                               | Figure Linear               |      | Accede              | Herr                                              |                    |                       |                                                           |
| Berlin, Brande                 | rewomatic                 |                        | 1 Carolo                          | Rotechurg (Mimme)           |                                                                                                    | Test Eirma Eisenhimer               | Eigentimer                  | 님    |                     | Volume                                            |                    |                       |                                                           |
| Vomano                         | Objektsortierung (Intern  | vetseite)              | 4 1/20                            | Rotenburg (Hanne)           | To Characterize International Conternational Conternationacia Conternational Conternational Conternational Cont | Yeine                               | Eigentümer                  | H    | Prina               | Asilite                                           |                    |                       |                                                           |
| Annairea                       | Aktionsangebote           |                        | 5 Sardia                          | Rotenburg                   | T commences and                                                                                                    | Xsims                               | Figentimer                  |      | Vorname             | Boots                                             |                    |                       |                                                           |
| Abreise                        | Lieferanten               |                        | 6 Tamara                          | Rotenburg                   |                                                                                                    | Xsigns                              | Eigentümer                  | ň.   | Nachname            | Fod                                               |                    |                       |                                                           |
| Nächte                         | Leistungen                |                        | 7 Julan                           | Rotenburg                   | 11-March 1000                                                                                                    | Xsigns                              | Eigentümer                  |      | Straße              | Kleekamp 6                                        |                    |                       |                                                           |
|                                | Raininunge, und Sanica    | enerronal/-firmen      | 8 Jannik                          | Rotenburg                   | The second state of the second state of the se | Xsigns                              | Eigentümer                  |      | Land                | Deutschland -                                     |                    | Geburtsland           | · · · · · ·                                               |
|                                | Baiaiawara und Canier     | cochonico minici       | 9 Fynn                            | Rotenburg                   | This end work to be the                                                                                                    | Xsigns                              | Eigentümer                  |      | PLZ / Ort           | 27356 Rotenhuro                                   |                    | Gaburteert            |                                                           |
| Objekt                         | -                         | eensacpianung          | 10 Viktor                         | Rotenburg                   | To Report Reside Calebo-                                                                                                    | Xsigns                              | Eigentümer                  |      |                     |                                                   |                    | CLOB DOT              |                                                           |
| kein Haus                      | Linteressenten            |                        | 11 Osama                          | Rotenburg                   | To law manager and                                                                                                    | Xsigns                              | Eigentümer                  |      | Telefon             |                                                   |                    | GeoDatum              | Y                                                         |
| Allehan Chardh                 | Gastadressen              |                        | 12 Boots                          | Rotenburg                   |                                                                                                    | Xsigns                              | Eigentümer                  |      | Teleton 2           |                                                   | Die Steueridentifi | kationsnummer ist die | (Wirtschafts-)Identifikationsnummer nach § 139c/b AO      |
| Altbaustadty                   | Eirmenadressen            |                        | 13 manufacture                    | Treat I                     | 2.5 Section 2.6                                                                                                    |                                     | Eigentümer                  |      | Mobil               |                                                   |                    |                       | Steuernummer                                              |
| Altbau Stadty                  | Listen                    |                        | <ul> <li>14 Maximilari</li> </ul> | Rotenburg                   | To Report Controls Classific                                                                                                    | xsigns                              | Eigentümer                  |      | Fax                 |                                                   | Steueri            | identifikationsnummer | 22333444411                                               |
| Altbau Stadty                  | illa Hampurg              | ¥ 32                   | 15                                | People .                    | 1mg-Cauge                                                                                                    |                                     | Eigentümer                  |      | Emailadresse        | CONTRACTOR OF                                     | Nachricht          | Steuernr. Land        | Deutschland v                                             |
| Altbau Stadtv                  | rilla Schwerin            | = 31                   | 16 Ingrid                         | Schloss                     | Testfirma 1                                                                                                    | Vogekäfig                           | Eigentümer                  |      | Kopie an Email      |                                                   | Nachricht          | Budesland             | Nedersachsen                                              |
| Das heilige H                  | ome                       | ¥ 16                   | 17 André                          | Rotenburg                   | To live the decision                                                                                                    |                                     | Eigentümer                  |      | inspic or crisis    |                                                   |                    |                       |                                                           |
| Das Vogelhau                   | a                         | = 27                   | 18 Bianca                         | Rotenburg                   |                                                                                                    |                                     | Eigentümer                  |      | anternet            |                                                   |                    | 000.10                |                                                           |
| DIE Waldhütt                   |                           | - 37 Mg                | 19 Waltraud                       | verden                      | DER Herwalter                                                                                                    |                                     | Eigentumer                  |      | Haus                | bitte wählen, wenn gewünscht *                    | (standard: ken Ha  | us)                   |                                                           |
| Characterized a                |                           | 14 21                  | 23 Uschen                         | Cattle of                   | Waldmeister Gor                                                                                                    |                                     | Eigentumer                  | 님    | Role                | Eigentümer v                                      |                    |                       | bei Versand der Buchungsbestätigung immer ein Avis senden |
| Forstwee Hill                  | te                        | 36                     | 25 Wolfgang                       | Cottbus                     | Waldmester Gor<br>Waldmeister Gor                                                                                                    |                                     | Eigentümer                  | H    |                     | gesperit                                          |                    |                       | bei Versand eines Storno immer ein Avis senden            |
| Coheimestiet                   |                           | - 30                   |                                   |                             |                                                                                                    |                                     |                             |      |                     |                                                   |                    |                       | bei Versand eines Angehots immer Konie senden             |
| Generation one                 | ergronopangarow.          | - 20                   | -                                 |                             |                                                                                                    |                                     |                             |      |                     | Egentumer-/variner-cogn auf der Internetiseite in | nogicn             |                       | L                                                         |
| Hasentarm                      |                           | <ul> <li>42</li> </ul> |                                   |                             |                                                                                                    |                                     |                             |      | Benutzername        |                                                   |                    |                       |                                                           |
| Haus in der Ri                 | osenstadt Forst (Lausitz) | - 25                   |                                   |                             |                                                                                                    |                                     |                             |      | Passwort            | neu                                               |                    |                       | Statistik:                                                |
| Hundehütte                     |                           | iii) 17                |                                   |                             |                                                                                                    |                                     |                             |      |                     |                                                   |                    |                       | 2 Objekte, 10 Vorgänge                                    |
| Hundehütte F                   | ür Pudeldamen             | ✓ 26                   |                                   |                             |                                                                                                    |                                     |                             |      |                     |                                                   |                    |                       |                                                           |
| Kindergarten                   |                           | - 15                   | neu 😥 bearbeiten                  | 🔜 löschen 🗈 k               | opieren in als Lieferant speichern 🔥 Dokum                                                                                                    | ente Zahlungswege/Ban               | ken 🙆 schließer             | n    |                     |                                                   |                    |                       |                                                           |
| Künstlerhaus                   |                           | - 13                   |                                   |                             |                                                                                                    |                                     |                             | _    |                     |                                                   |                    |                       | 🛐 abbrechen 💾 speichern                                   |
| Lable of sectors               |                           | 14 10                  | Vorschau 🔄 👜 Stammdatenblatt      | t drucken 🛛 🔽 🛛 🕼           | Liste drucken                                                                                                    | Nachricht                           | zeige nur aktive Eigentümer |      |                     |                                                   |                    |                       |                                                           |

Das Format wie die Steuernummer eingegeben werden muss ist Bundesland abhängig.

F steht in der folgenden Tabelle für die Bundesfinanzamtsnummer B für die Bezirks-/Bereichsnummer im Finanzamt U ist das Unterscheidungsmerkmal P die Prüfziffer am Ende

| Bundesland             | Standardschema der Länder<br>Format für Steuernummer im Fewo-Verwalter | Vereinheitlichtes<br>Bundesschema |
|------------------------|------------------------------------------------------------------------|-----------------------------------|
| Baden-Württemberg      | FF/BBB/UUUUP                                                           | 28FF0BBBUUUUP                     |
| Bayern                 | FFF/BBB/UUUUP                                                          | 9FFF0BBBUUUUP                     |
| Berlin                 | FF/BBB/UUUUP                                                           | 11FF0BBBUUUUP                     |
| Brandenburg            | FFF/BBB/UUUUP                                                          | 3FFF0BBBUUUUP                     |
| Bremen                 | FF/BBB/UUUUP                                                           | 24FF0BBBUUUUP                     |
| Hamburg                | FF/BBB/UUUUP                                                           | 22FF0BBBUUUUP                     |
| Hessen                 | OFF/BBB/UUUUP                                                          | 26FF0BBBUUUUP                     |
| Mecklenburg-Vorpommern | FFF/BBB/UUUUP                                                          | 4FFF0BBBUUUUP                     |
| Niedersachsen          | FF/BBB/UUUUP                                                           | 23FF0BBBUUUUP                     |
| Nordrhein-Westfalen    | FFF/BBBB/UUUP                                                          | 5FFF0BBBBUUUP                     |
| Rheinland-Pfalz        | FF/BBB/UUUUP                                                           | 27FF0BBBUUUUP                     |
| Saarland               | FFF/BBB/UUUUP                                                          | 1FFF0BBBUUUUP                     |
| Sachsen                | FFF/BBB/UUUUP                                                          | 3FFF0BBBUUUUP                     |
| Sachsen-Anhalt         | FFF/BBB/UUUUP                                                          | 3FFF0BBBUUUUP                     |
| Schleswig-Holstein     | FF/BBB/UUUUP                                                           | 21FF0BBBUUUUP                     |
| Thüringen              | FFF/BBB/UUUUP                                                          | 4FFF0BBBUUUUP                     |

#### Beispiele zur Ermittlung der bundeseinheitlichen Steuernummer:

(NRW-)Steuernummer 133/0815/815/8159 würde anhand der obenstehenden Tabelle umgewandelt zu 5133081508159. (Berlin-)Steuernummer 21/815/08150 würde zu 1121081508150 umgewandelt werden.

Bei der Übertragung zum BzSt wird diese Steuernummer in die bundeseinheitliche Steuernummer konvertiert.

# 3 DAC7 Meldung (ab 27.2.0)

Statistiken > DAC7 Meldung

## 3.1 neue Meldung erstellen

#### Statistiken > DAC7 Meldung > neue Meldung erstellen

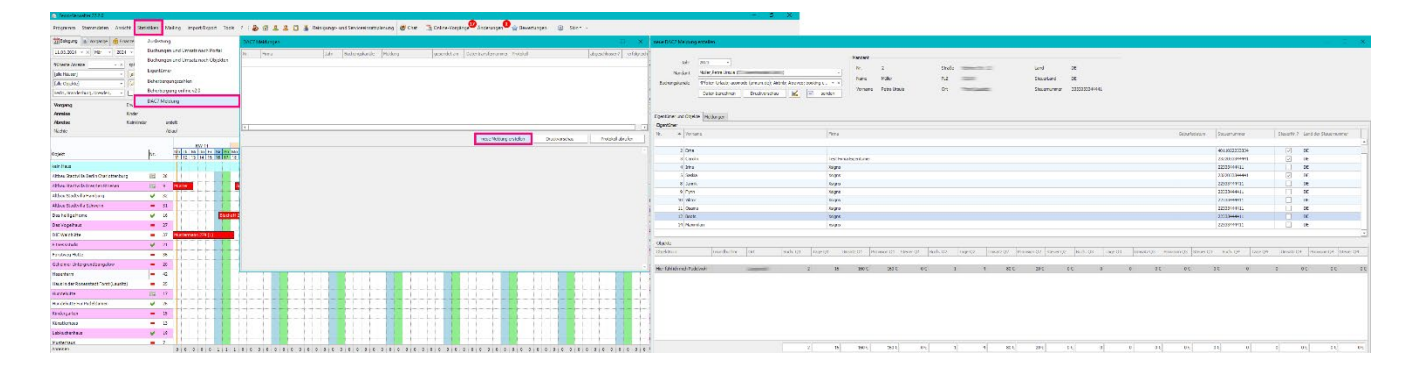

| Jahr 2023 •<br>Mandant Müller,Petra Urs<br>Buchungskanäle @foten-Urlaub;<br>Daten berecht | ula ()<br>acomodo (amrum.de); Airbnb; Atr<br>een Druckvorschau | ×<br>aveo; booking.c × ×<br>≰ ⊡ senden | Mandant<br>Nr.<br>Name<br>Vorname | 2<br>Müller<br>Petra Ursula | Straße<br>PLZ<br>Ort |           |           | Land<br>SteuerLand<br>Steuernummer | DE<br>DE<br>3333033344441 |              |                       |                |                  |                 |           |
|-------------------------------------------------------------------------------------------|----------------------------------------------------------------|----------------------------------------|-----------------------------------|-----------------------------|----------------------|-----------|-----------|------------------------------------|---------------------------|--------------|-----------------------|----------------|------------------|-----------------|-----------|
|                                                                                           |                                                                |                                        |                                   |                             |                      |           |           |                                    |                           |              |                       |                |                  |                 |           |
| Eigentümer und Objekte Meldungen                                                          |                                                                |                                        |                                   |                             |                      |           |           |                                    |                           |              |                       |                |                  |                 |           |
| Eigentümer                                                                                |                                                                | -                                      |                                   |                             |                      |           |           |                                    |                           |              |                       |                |                  |                 |           |
| Nr. A Vorname                                                                             |                                                                | Firma                                  |                                   |                             |                      |           |           |                                    |                           |              | Geburtsdatum          | Steuernummer   | SteuerNr.?       | Land der Steuen | nummer    |
|                                                                                           |                                                                |                                        |                                   |                             |                      |           |           |                                    |                           |              |                       |                |                  |                 | <u> </u>  |
| 2 Erna                                                                                    |                                                                |                                        |                                   |                             |                      |           |           |                                    |                           |              |                       | 4011022233334  | V                | DE              |           |
| 3 Caroin                                                                                  |                                                                | Test P                                 | Irma Eigentumer                   |                             |                      |           |           |                                    |                           |              |                       | 2322033344441  |                  | DE              |           |
| - Inna                                                                                    |                                                                | Xsigna                                 | s                                 |                             |                      |           |           |                                    |                           |              |                       | 22333444411    |                  | DE              |           |
| 5 Sasta                                                                                   |                                                                | Xsigns                                 | s<br>-                            |                             |                      |           |           |                                    |                           |              |                       | 23220333344441 |                  | DE              |           |
| a Jannik                                                                                  |                                                                | Xsigns                                 | s<br>-                            |                             |                      |           |           |                                    |                           |              |                       | 22333444411    |                  | DE              |           |
| 10 Victor                                                                                 |                                                                | Xsigra                                 |                                   |                             |                      |           |           |                                    |                           |              |                       | 222333444411   |                  | DE              |           |
| 11 Oceano                                                                                 |                                                                | Xsigra                                 |                                   |                             |                      |           |           |                                    |                           |              |                       | 222333444411   |                  | DE              |           |
| 11 Osana                                                                                  |                                                                | Xsigra                                 |                                   |                             |                      |           |           |                                    |                           |              |                       | 22333444411    |                  | DE              |           |
| 12 00015                                                                                  |                                                                | Asigra                                 |                                   |                             |                      |           |           |                                    |                           |              |                       | 22333444411    |                  | DE              |           |
| 14 Plaximilari                                                                            |                                                                | xagro                                  | ,                                 |                             |                      |           |           |                                    |                           |              |                       | 2235344411     |                  | DE              | -         |
| L                                                                                         |                                                                |                                        |                                   |                             |                      |           |           |                                    |                           |              |                       |                |                  |                 | •         |
| Objekte                                                                                   |                                                                |                                        |                                   |                             |                      |           |           |                                    |                           |              |                       |                |                  |                 |           |
| ObjektKurz Grundbu                                                                        | chnr Ort Buch.                                                 | Q1 Tage Q1                             | Umsatz Q1 Pr                      | ovision Q1 Steuer           | Q1 Buch, Q2          | Tage Q2 U | Imsatz Q2 | Provision Q2 Steuer Q2             | Buch, Q3 Tag              | Q3 Umsatz Q3 | Provision Q3 Steuer Q | 3 Buch. Q4     | Tage Q4 Umsatz Q | Provision Q4    | Steuer Q4 |
|                                                                                           |                                                                |                                        |                                   |                             |                      |           |           |                                    |                           |              |                       |                |                  |                 |           |
| Hier fühl ich mich Pudelwohl                                                              |                                                                | 2 16                                   | 160 €                             | 160 €                       | 0€ 1                 | 4         | 80 €      | 20 €                               | 0€ 0                      | 0 01         | e oe                  | 0€ 0           | 0                | 0€ 0            | e oe      |
|                                                                                           |                                                                |                                        |                                   |                             |                      |           |           |                                    |                           |              |                       |                |                  |                 |           |
|                                                                                           |                                                                |                                        |                                   |                             |                      |           |           |                                    |                           |              |                       |                |                  |                 |           |
|                                                                                           |                                                                |                                        |                                   |                             |                      |           |           |                                    |                           |              |                       |                |                  |                 |           |
|                                                                                           |                                                                |                                        |                                   |                             |                      |           |           |                                    |                           |              |                       |                |                  |                 |           |
|                                                                                           |                                                                |                                        |                                   |                             |                      |           |           |                                    |                           |              |                       |                |                  |                 |           |
|                                                                                           |                                                                |                                        |                                   |                             |                      |           |           |                                    |                           |              |                       |                |                  |                 |           |
|                                                                                           |                                                                |                                        |                                   |                             |                      |           |           |                                    |                           |              |                       |                |                  |                 |           |
|                                                                                           |                                                                |                                        |                                   |                             |                      |           |           |                                    |                           |              |                       |                |                  |                 |           |
|                                                                                           |                                                                | 2 16                                   | 160 €                             | 160 €                       | 0€ 1                 | 4         | 80 €      | 20 €                               | 0 E 0                     | 0 01         | e 0.e                 | 0€ 0           | 0                | 0€ 0            | e 0.e     |

Jahr: Hier wählen Sie das Jahr aus, für die Sie die Daten senden möchten

Mandant: Bitte wählen Sie den Mandanten aus, bitte denken Sie daran die Steuernummer des Mandanten und der Eigentümer müssen hinterlegt sein.

Buchungskanäle: Hier wählen Sie aus, für welche Buchungskanäle Sie die Meldung machen wollen.

Daten berechnen: Klicken Sie hier, um die Daten gemäß Ihrer Auswahl zu berechnen.

Druckvorschau: Prüfen Sie mit der Druckvorschau die Daten, die zum BzSt. Gemeldet werden.

| Name and Article States (March Marches, Sol 1, 201 | V & & D & New York Street Adver | 8 to 31 areas 9 and 9  | Nation B Inc          |              | 0.0                 |                     |                |                                                                                                    | Provide States         | How Section 1             | 0 51 T 55 (A - B         |                                   |                                | 6 F.                                    |
|----------------------------------------------------|---------------------------------|------------------------|-----------------------|--------------|---------------------|---------------------|----------------|----------------------------------------------------------------------------------------------------|------------------------|---------------------------|--------------------------|-----------------------------------|--------------------------------|-----------------------------------------|
|                                                    |                                 |                        |                       |              |                     |                     |                | All and were a series of the series of the s |                        |                           |                          |                                   |                                |                                         |
| [ Report - Vorschau                                |                                 |                        |                       |              |                     |                     |                |                                                                                                    |                        |                           |                          |                                   |                                | - 0 ×                                   |
| 🖶 Drucken 📁 Öffnen 层 Sp                            | peichem v 🖾 v   [               |                        | ρ 🖸                   | ••• •••      |                     |                     |                |                                                                                                    |                        |                           |                          |                                   |                                | 0                                       |
| Mandan<br>Name:                                    | <u>nt:</u><br>:Müller           | Firma:                 | TS Warenhandels       | GmbH         | Steuernr.: 3333     | 033344441           | Vorgang<br>150 | Id GastNam                                                                                                    | 9                      | Anreise A<br>05.03.2023 1 | breise Buch<br>2.03.2023 | ungspreis Provision<br>500,00€ 59 | netto SteueraufP.<br>50€ 0,00€ |                                         |
| Str.: 1                                            |                                 |                        | CONSISTENCE OF STREET |              |                     |                     | Alle Sum       | men müssen ge                                                                                                    | n. BzStaufvolle Eurog  | erundet werden.           | Summen:                  | 500€                              | 60€ 0€                         | <u>.</u>                                |
| Eigentü                                            | imer: Xsigns, Möbes             |                        |                       |              |                     |                     | Eigentümer; T  | est Firma Eig                                                                                                    | entümer,               |                           |                          |                                   |                                |                                         |
| Name:                                              | Möbes                           | Firma:                 | Xsigns                |              | Steuernr.: 2322     | 033344441           | Name           |                                                                                                    | Firma                  | Test Firma Eigent         | tümer                    | Steuernr.: 23220                  | 133344441                      |                                         |
| Str.:                                              | Alte Donstraise 87              | Piz/Off                | 27367 Sottrum         |              | USED: 0             |                     | Str.:          |                                                                                                    | Plz/Or                 | 27356 Rotenburg           | (Wümme)                  | UStID: 0                          |                                |                                         |
| Objekt                                             | t: Kurz: Gan                    | z vorbildlich          | Str.:                 |              | Piz/Ort             |                     | 01111          | 10 mm                                                                                                    | a dia Dara dan Galari  | Chu Daubarra              |                          | Distort 04000 D                   |                                |                                         |
| -                                                  | 2023                            | 1. Quartal             | 2. Quartal            | 3. Quartal   | 4. Quartal          | Summe               | Objekt:        | KUIZ. SIA                                                                                                    | avilla Dresden Stries  | Su.: Borsbergs            | u. 25a                   | Pi2/Oft 01309 D                   | resden                         |                                         |
| B                                                  | Buchungen                       | 1                      | 0                     | 0            | 0                   | 1                   |                | 2023                                                                                                    | 1. Quartal             | 2. Quartal                | 3. Quartal               | 4. Quartal                        | Summe                          |                                         |
| v                                                  | vermietete Tage                 | 7                      | 0                     | 0            | 0                   | 7                   | Buchun         | gen                                                                                                    | 4                      | 6                         | 4                        | 0                                 | 14                             |                                         |
| 8                                                  | Buchungspreis                   | 200€                   | 0€                    | 0€           | 0€                  | 200€                | vermiet        | ete Tage                                                                                                    | 25                     | 31                        | 28                       | 0                                 | 84                             |                                         |
| P                                                  | Provision netto                 | 200€                   | 0€                    | 0€           | 0€                  | 200€                | Buchun         | gspreis<br>vo netto                                                                                                    | 930€                   | 2.510 €                   | 1.135€                   | 00                                | 4.5/5€                         |                                         |
| <u>s</u>                                           | Steuer auf Provision            | 38€                    | 0€                    | 0€           | 0€                  | 38€                 | Steuer         | uf Provision                                                                                                    | 06                     | 06                        | 06                       | 06                                | 06                             |                                         |
|                                                    | (areas Id Cashlam)              |                        | Annaian (1)           | braine Duahu |                     | nette Clauss auf D  |                |                                                                                                    |                        |                           |                          |                                   |                                |                                         |
| -                                                  | Vorgang to Gastivanie           | 8                      | 10.02.2022 26         | S 02 2022    |                     | 100.6 20.00.6       | Vorgang        | Id GastNam                                                                                                    |                        | Anreise A                 | breise Buch              | ungspreis Provision               | netto Steuer auf P.            |                                         |
| -<br>A                                             | Alle Summen müssen ger          | n. BzStaufvolle Euro o | erundet werden.       | Summen:      | 200€                | 200€ 38€            | 151            |                                                                                                    |                        | 25.03.2023 3              | 1.03.2023                | 450,00€ 0                         | .00€ 0,00€                     | 1                                       |
|                                                    |                                 |                        |                       |              |                     |                     | 125            |                                                                                                    |                        | 02.01.2023 1              | 3.01.2023                | 230,00€ 0                         | .00€ 0,00€                     | 1                                       |
| Objekt                                             | t: Kurz: Woh                    | nnung 3                | Str.: Waldweg 1       | 10           | Plz/Ort: 03149 F    | orst                | 131            | - Bertine                                                                                                    |                        | 06.03.2023 1              | 0.03.2023                | 150,00€ 0                         | .00€ 0,00€                     |                                         |
| -                                                  | 2023                            | 1. Quartal             | 2. Quartal            | 3. Quartal   | 4. Quartal          | Summe               | 134            | -                                                                                                    |                        | 13.03.2023 1              | 7.03.2023                | 100,00 € 0                        | ,00€ 0,00€                     |                                         |
| 8                                                  | Buchungen                       | 0                      | 1                     | 0            | 0                   | 1                   | 172            |                                                                                                    |                        | 04.06.2023 1              | 2 06 2023                | 390,00 € 0                        | 006 0,006                      |                                         |
| v                                                  | vermietete Tage                 | 0                      | 7                     | 0            | 0                   | 7                   | 174            |                                                                                                    |                        | 02 07 2023 0              | 6 07 2023                | 220.00 € 0                        | 00€ 0,00€                      | e                                       |
| 8                                                  | Buchungspreis                   | 0€                     | 480€                  | 0€           | 0€                  | 480€                | 176            |                                                                                                    |                        | 17.05.2023 2              | 2.05.2023                | 400,00€ 0                         | .00€ 0,00€                     | 2                                       |
| P                                                  | Provision netto                 | 0€                     | 480€                  | 0€           | 0€                  | 480€                | 182            | -                                                                                                    |                        | 01.05.2023 0              | 6.05.2023                | 275,00€ 0                         | .00€ 0,00€                     | 1                                       |
| <u>s</u>                                           | Steuer auf Provision            | 0€                     | 91€                   | 0€           | 0€                  | 91€                 | 185            |                                                                                                    |                        | 15.06.2023 1              | 8.06.2023                | 345,00€ 0                         | .00€ 0,00€                     | 1                                       |
|                                                    |                                 |                        |                       |              |                     |                     | 193            |                                                                                                    |                        | 20.06.2023 2              | 5.06.2023                | 600,00€ 0                         | .00€ 0,00€                     | E                                       |
| V A                                                | vorgang Id GastName             | 8                      | Anreise At            | preise Buchu | angspreis Provision | netto Steuer auf P. | 194            | -                                                                                                    |                        | 11.07.2023 1              | 6.07.2023                | 190,00 € 0                        | .00€ 0,00€                     | 6                                       |
| 1                                                  | Me Summer müssen om             | n BrStaufvolle Euro o  | erundetwerden         | Summen:      | 480 € 481           | 480.€ 91,20€        | 195            |                                                                                                    |                        | 26.06.2023 0              | 1.07.2023                | 275,00€ 0                         | .00€ 0,00€                     | l i i i i i i i i i i i i i i i i i i i |
| ^                                                  | and Commercialssen ger          |                        | or on root were den.  |              | -00 6               | 1000 016            | 201            |                                                                                                    | r                      | 17.07.2023 3              | 1.07.2023                | 450,00 € 0                        | .00€ 0,00€                     | <u>-</u>                                |
| Eigentü                                            | imer: Mustermann                |                        |                       | _            |                     |                     | Alle Sum       | men müssen ge                                                                                                    | n. BzStaufvolle Euro g | erundet werden.           | Summen:                  | 4.575€                            | 0€ 0€                          | -                                       |
| Name:                                              | Mustermann                      | Firma:                 |                       |              | Steuernr.: 4011     | 022233334           | Objekt:        | Kurz: Star                                                                                                    | tivilla Berlin         | Str.: Friedberg           | straße 2                 | Piz/Ort 14057 B                   | erlin                          |                                         |
| Str.:                                              | Musterstraße 5                  | Plz/Ort                | 27367 Sottrum         |              | UStID: 0            |                     |                |                                                                                                    |                        |                           |                          |                                   |                                |                                         |
|                                                    |                                 |                        |                       |              |                     |                     |                | 2023                                                                                                    | 1. Quartal             | 2. Quartal                | 3. Quartal               | 4. Quartal                        | Summe                          |                                         |
| Objekt                                             | t: Kurz: Hau                    | s C                    | Str.: Hauptstraß      | se /         | Plz/Ort: 03042 0    | ondus               | Buchun         | ete Tage                                                                                                    | 0                      | 0                         | 0                        | 7                                 | 7                              |                                         |
|                                                    | 2023                            | 1. Quartal             | 2. Quartal            | 3. Quartal   | 4. Quartal          | Summe               | Puchup         | aeproje                                                                                                    | 0.6                    | 0.6                       | 0.6                      | 420.6                             | 420.6                          |                                         |
| I III III Seite 1 von 7 ► ►                        |                                 |                        |                       |              |                     |                     |                |                                                                                                    |                        |                           |                          |                                   |                                | 100%+                                   |

Formular können Sie das Aussehen des Formulars anpassen.

*Senden:* Sendet die berechneten Daten an das Bundeszentralamt für Steuern. Bitte nur durchführen, wenn Sie sich sicher sind, dass die gemeldeten Daten korrekt und vollständig sind. Eine Änderung oder Korrektur der Meldung ist nicht möglich.

*Eigentümer und Objekte (Tab links):* hier sehen Sie dann alle Eigentümer und die dazugehörigen Buchungen.

| neue DAC7 Meldung                 | g erstellen                                                                 |                                     |                       |             |                 |                                   |                             |                    |      |       |             |                                  |                       |              |             |                     |             |           |            |             | - 0        |       |
|-----------------------------------|-----------------------------------------------------------------------------|-------------------------------------|-----------------------|-------------|-----------------|-----------------------------------|-----------------------------|--------------------|------|-------|-------------|----------------------------------|-----------------------|--------------|-------------|---------------------|-------------|-----------|------------|-------------|------------|-------|
| Jahr<br>Mandant<br>Buchungskanäle | 2023 v<br>Müler, Petra Ursula (I<br>4Pfoten-Urlaub; acom<br>Daten berechnen | odo (amrum.de); Al<br>Druckvorschai | irbnb; Atraveo<br>u 🖌 | ; booking.c | •<br>• ×<br>Jen | Mandant<br>Nr.<br>Name<br>Vorname | 2<br>Müller<br>Petra Ursula | Stra<br>PLZ<br>Ort | 6e   |       |             | Land<br>SteuerLand<br>Steuernumm | DE<br>DE<br>187 33330 | 33344441     |             |                     |             |           |            |             |            |       |
| Finantimer                        | includinger                                                                 |                                     |                       |             |                 |                                   |                             |                    |      |       |             |                                  |                       |              |             |                     |             |           |            |             |            |       |
| Nr. + Voron                       | 200.0                                                                       |                                     |                       |             | Erma            |                                   |                             |                    |      |       |             |                                  |                       |              |             | Cohurtedatum        | Charlon and | where     | Stougeble  | Land day 6  |            | _     |
|                                   | anne                                                                        |                                     |                       |             | 1 1110          |                                   |                             |                    |      |       |             |                                  |                       |              |             | debui dobrain       | Stepernu    | 1110      | Juedennin  | Cond der 3  | tegemonine |       |
| 2 5                               |                                                                             |                                     |                       |             |                 |                                   |                             |                    |      |       |             |                                  |                       |              |             |                     | 40110222    | 122224    |            | DE          |            |       |
| 2 Ema                             |                                                                             |                                     |                       |             | T               | Cara Konana                       |                             |                    |      |       |             |                                  |                       |              |             |                     | 40110222    |           |            | DC          |            |       |
| 3 Caroli                          | n                                                                           |                                     |                       |             | Test Firma t    | Eigentumer                        |                             |                    |      |       |             |                                  |                       |              |             |                     | 20220000    |           |            | DC DC       |            |       |
| 4 Ima                             |                                                                             |                                     |                       |             | Asigns          |                                   |                             |                    |      |       |             |                                  |                       |              |             |                     | 22000444    | P#11      |            | UC          |            |       |
| 5 Saska                           | a                                                                           |                                     |                       |             | xsigns          |                                   |                             |                    |      |       |             |                                  |                       |              |             |                     | 23220333    | 1999991   |            | DE          |            |       |
| 8 Janne                           | к                                                                           |                                     |                       |             | xsigns          |                                   |                             |                    |      |       |             |                                  |                       |              |             |                     | 22333999    | P911      |            | UE          |            |       |
| 9 Fynn                            |                                                                             |                                     |                       |             | Xsigns          |                                   |                             |                    |      |       |             |                                  |                       |              |             |                     | 22333444    | 1411      |            | DE          |            |       |
| 10 Viktor                         |                                                                             |                                     |                       | )           | Xsigns          |                                   |                             |                    |      |       |             |                                  |                       |              |             |                     | 22333444    | 411       |            | DE          |            |       |
| 11 Osam                           | 18                                                                          |                                     |                       |             | Xsigns          |                                   |                             |                    |      |       |             |                                  |                       |              |             |                     | 22333444    | 411       |            | DE          |            |       |
| 12 Boots                          | 3                                                                           |                                     |                       | )           | Xsigns          |                                   |                             |                    |      |       |             |                                  |                       |              |             |                     | 22333444    | 411       |            | DE          |            |       |
| 14 Maxim                          | nilan                                                                       |                                     |                       | 3           | xsigns          |                                   |                             |                    |      |       |             |                                  |                       |              |             |                     | 22333444    | 1411      |            | DE          |            |       |
|                                   |                                                                             |                                     |                       |             |                 |                                   |                             |                    |      |       |             |                                  |                       |              |             |                     |             |           |            |             |            |       |
| Objekte                           |                                                                             |                                     |                       |             |                 |                                   |                             |                    |      |       |             |                                  |                       |              |             |                     |             |           |            |             |            |       |
| ObjektKurz                        | Grundbuchnr                                                                 | Ort                                 | Buch. Q1              | Tage Q1     | Ums             | atz Q1 P                          | rovision Q1 Stee            | uer Q1 Buch. Q2    | Tage | Q2 Un | isatz Q2 Pr | ovision Q2 Steue                 | r Q2 Bud              | n. Q3 Tage Q | 3 Umsatz Q3 | Provision Q3 Steuer | Q3 Buch. C  | 24 Tage Q | 4 Umsatz ( | 24 Provisio | on Q4 Stea | uer Q |
| Hiar fiihlich mich Duck           | lahunhi                                                                     |                                     |                       | 2           | 16              | 160 E                             | 160 F                       | 0.6                | 1    | 4     | 80 E        | 20 E                             | 0.6                   | 0            | 0 0         |                     | 0.6         | 0         | 0          | 06          | 06         |       |
|                                   |                                                                             |                                     |                       |             |                 |                                   |                             |                    |      |       |             |                                  |                       |              |             |                     |             |           |            |             |            |       |
|                                   |                                                                             |                                     |                       | 2           | 16              | 160 €                             | 160€                        | 0 E                | 1    | 4     | 80 €        | 20 €                             | 0€                    | 0            | 0 0         | E 0€                | 0€          | 0         | 0          | 0€          | 0€         |       |

*Meldungen (Tab rechts):* Hier wird angezeigt, falls Daten unvollständig sind und vor Übertragung korrigiert werden müssen. z.B. im Mandaten / Eigentümer fehlt noch die Steuernummer.

| neue DAC7 Meldung                                                     | erstellen                                                                                                    |                                   |                      |                      |                                      |                                    | — D                      | × |
|-----------------------------------------------------------------------|----------------------------------------------------------------------------------------------------|-----------------------------------|----------------------|----------------------|--------------------------------------|------------------------------------|--------------------------|---|
| Jahr<br>Mandant<br>Buchungskanäle                                     | 2023     •       Franzen,Hans (Hans und Franz GbR)     •       @Foten-Urlaub; acomodo (amrum.de); Airbnb; Atraveo; booking.c • ×     ×       Daten berechnen     Druckvorschau       Wei     senden | Mandant<br>Nr.<br>Name<br>Vorname | 8<br>Franzen<br>Hans | Straße<br>PLZ<br>Ort | Hansestraße 9<br>25252<br>Hansestadt | Land<br>SteuerLand<br>Steuernummer | DE<br>DE<br>11/222/33334 |   |
| Eigentümer und Objek<br>Mandant ID 8, Name: I<br>-> Die Steuer-ID-Nun | te Meldungen<br>Franzen<br>mer des Mandanten muss 11 Zeichen lang sein. Bitte korrigieren Sie dies in den Si                                                                                        | tammdaten des                     | Mandanten.           |                      |                                      |                                    |                          | 4 |
|                                                                       |                                                                                                    |                                   |                      |                      |                                      |                                    |                          |   |
|                                                                       |                                                                                                    |                                   |                      |                      |                                      |                                    |                          |   |
|                                                                       |                                                                                                    |                                   |                      |                      |                                      |                                    |                          |   |
|                                                                       |                                                                                                    |                                   |                      |                      |                                      |                                    |                          |   |